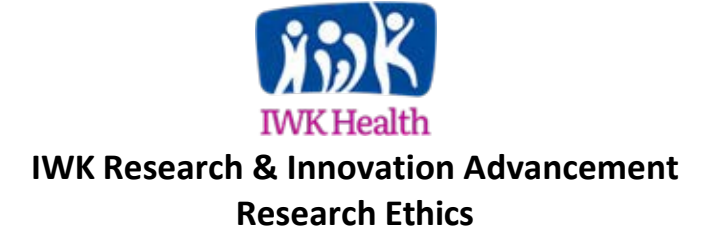

## **ROMEO** Researcher Portal – Amendments

Amendments should now be submitted electronically to the REB via the ROMEO Research Portal.

If you have not already logged in the ROMEO Research Portal, please refer to the '*Registering in the ROMEO Researcher Portal & Introduction to Managing Study Review Activities*' document on our <u>Research Ethics page</u>.

To login into the ROMEO Researcher Portal <u>click here</u>.

Tips to ensure your amendment is reviewed efficiently:

- Ensure proper logos are in place on relevant documents
- Ensure version dates are correct on updated documents
- Ensure page numbers are on documents
- Ensure the correct Investigator name is on consent forms
- Include Principal Investigator (PI) approval for the amendment
- Include a check box on consent forms for participants to indicate whether they want study results
- Provide enough information describing the amendment

Amendments can be submitted by any team member of the study. Depending on your role in the study active studies will be found under 'Applications (Submitted- Post Review) in either 'Role: Principal Investigator' or 'Role: Project Team Member'.

|                                                                                                    |                                 | Welcome: Joanne Street   Home   My Profile   Contact                                                     | tUs Help Logou         |
|----------------------------------------------------------------------------------------------------|---------------------------------|----------------------------------------------------------------------------------------------------|------------------------|
| nove                                                                                                    | a scotia<br><b>th</b> authority | <b>N 55 K</b><br><u>IWK Health Centre</u><br>Research                                                    |                        |
| Tala - Drinzinal Taunshimtar                                                                                                    |                                 | APPLY NEW   News   U                                                                                     | seful Links   Settings |
| Role : Principal Investigator                                                                                                    |                                 | Role: Project Team Member                                                                                |                        |
| Applications (Saved - Not Submitted)                                                                                                    | (8)                             | Applications (Saved - Not Submitted)                                                                     | (1)                    |
| and the second second | (1)                             | Applications (Submitted - Requiring My Attention)                                                        | (0)                    |
| Applications (Submitted - Requiring My Attention)                                                                                                    | (4)                             | IVIV Reminders                                                                                           |                        |
| Applications (Submitted - Requiring My Attention)<br>Vy Reminders<br>Applications (Submitted - Linder Review) <b>(Click here)</b>                                                                                                    | (1)                             | Applications (Submitted - Under Review) [Click here]                                                     | (0)                    |
| Applications (Submitted - Requiring My Attention)<br>Wy Reminders<br>Applications ( <u>Submitted - Under Review</u> ) [Click here]<br>Applications (Submitted - Post Review) [Click here]                                                                                                    | (1)                             | Applications (Submitted - Under Review) [Click here] Applications (Submitted - Post Review) [Click here] | (U)                    |

Once found, click "Events" in the first column.

| 📄 ROMEO - Resea         | archer Port ×           |                           |                                             |                                                                                                    | dem                                                                  | 9 - 0 -             |
|-------------------------|-------------------------|---------------------------|---------------------------------------------|----------------------------------------------------------------------------------------------------|----------------------------------------------------------------------|---------------------|
| ← → C fi                | Attps://nsha-iwk        | researchservicesoffice.co | m/Romeo.Researcher                          | /Researcher/HomePage/N                                                                             | /IyApplicationList.aspx?i                                            | ole= 😒 👩            |
| Apps 📄 Free Ho          | otmail 🛛 Suggested Site | es 🦲 Stuff 🚥 BBC News - H | ome 🧀 REB 🔺 Bookma                          | irks   🌞 Environment Canada 🛛                                                                      | Romeo by Process P                                                   |                     |
| Powered by Process Pa   | athways                 |                           | We                                          | Icome: Joanne Street   Home                                                                        | My Profile Contact Us                                                | Help Logout         |
|                         | ~                       | nova scot<br>health au    | tia<br>thority                              | X S K<br>IWK Health Centre<br>Research                                                             |                                                                      |                     |
| Reset Filters           | Export To Excel         |                           |                                             | APPLY                                                                                              | NEW   News   Useful Lin                                              | ks   Settings       |
|                         | File No                 | Project Title             | Principal Investigator                      | Application Type                                                                                   | Status Snapshot                                                      | Workflow<br>Message |
|                         | Y                       | <b>Y</b>                  | 7                                           | All                                                                                                | Y                                                                    |                     |
| View<br>Clone<br>Events | 1020172                 | Test Run                  | Dr. Joanne Street<br>(Administration (IWK)) | IWK NON-INTERVENTIONAL<br>STUDY - Ethics Application<br>Form (EAF)<br>(Certification\Human Ethics) | Project Status: Active<br>Workflow Status: Approval<br>Decision Made |                     |
|                         |                         |                           |                                             |                                                                                                    |                                                                      |                     |

Once clicked it opens to the 'Event' page. To create a new amendment, select the 'IWK Amendment Request' form from the table.

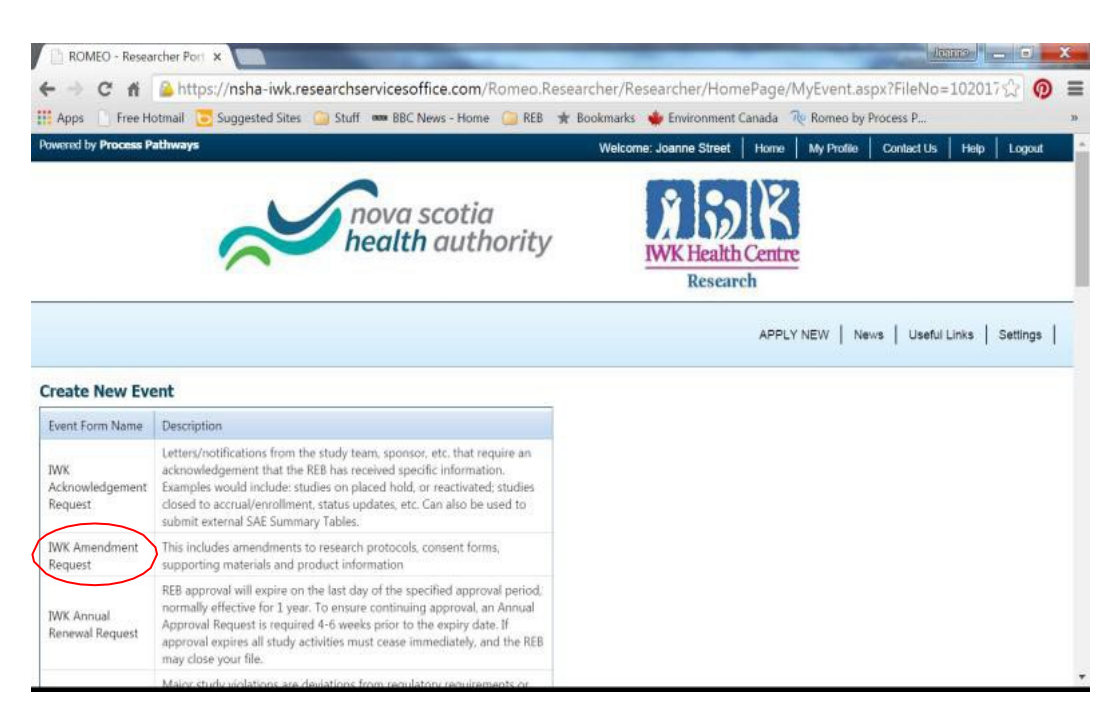

You will see four tabs to be completed.

- Event Info Tab The note field is provided to record a brief outline of the changes made relevant to the amendment
- IWK Amendment Request Tab This is the main application forms. All questions with a red asterisk \* must be completed
- Attachments Tab upload any documents relevant to the amendment, for example, revised consents, protocol or other revised documents
- Errors Tab Errors in the application will prevent Submission, click here for incomplete asterisk
   \* items

| C ROMEO - Researcher Port ×                                                                                                    |                                             |
|----------------------------------------------------------------------------------------------------|---------------------------------------------|
| ← → C ff 🍰 https://nsha-iwk.researchservicesoffice.com/Romeo.Researcher/Researcher/                                                                                                    | Forms/EventForms/EventForm.aspx?Event 公 👩 🔳 |
| 🏥 Apps 📋 Free Hotmail 🔁 Suggested Sites 🃁 Stuff 🚥 BBC News - Home 🦳 REB ★ Bookmarks 🍁 Environ                                                                                                    | ment Canada 🛛 🎨 Romeo by Process P »        |
| Powered by Process Pathways                                                                                                    | Welcome: Joanne Street                      |
| Event: Amendment         FileNo: 1020172           PI : Street Joanne(Administration (TWK))         Save         Close         Print         Export to Word         Export to PDF         Submit | Event Form: IWK Amendment Request           |
| Event Info * IWK Amendment Request Attachments Errors                                                                                                    |                                             |
| Note(s)                                                                                                    |                                             |
|                                                                                                    |                                             |
|                                                                                                    |                                             |
|                                                                                                    |                                             |
|                                                                                                    |                                             |

The electronic "form" may be created and Saved by any member of the research team. Final submission (Click "Submit") should be done by the Principal Investigator as this serves as the PI's electronic "*signature*". If the PI is unable to complete the final "Submit" step, you may include an attachment of the PI Letter or PI supporting email indicating PI approval of the renewal request (in lieu of signature).

Once saved or submitted the amendment will be visible in the 'Submitted Events' (or 'Saved Events' as applicable). A traditional Approval Letter will be provided by mail. A copy will be scanned and uploaded, available in the attachments tab when selecting View. The Event status will then be set to "Approved".

| Apps Free I                                            | Hotmail Suggested                                                                                                    | l Sites 🦲 Stuff 🚥 BBC                                                                  | News - Home 🧿 REB ★ Bool | kmarks 🖕 Enviro          | nment Canada 🔍 R     | omeo by Process P                    | ω.                                          |
|--------------------------------------------------------|----------------------------------------------------------------------------------------------------|----------------------------------------------------------------------------------------|--------------------------|--------------------------|----------------------|--------------------------------------|---------------------------------------------|
| FileNo: 10201<br>Project Title: Test R<br>Saved Events | <b>72</b>                                                                                                    |                                                                                        |                          |                          |                      |                                      |                                             |
|                                                        | Eve                                                                                                    | ent Reference No.                                                                      | Event Category           | Event Fo                 | arm                  |                                      | Comments                                    |
| Delete                                                 | (a)                                                                                                    |                                                                                        | A                        | TRAIN A                  | and some Description |                                      |                                             |
| H 4 1                                                  | Alt 8/1                                                                                                    | e: 5 🔹                                                                                 | Amenoment                | IWK Am                   | enament Request      |                                      | 1 items in 1 pa                             |
| K 4 1<br>Submitted Eve                                 | H Page siz                                                                                                    | e: 5 ×                                                                                 | Amendment                | IWK Am                   | endment Request      | Event Statu                          | 1 items in 1 pa                             |
| Submitted Eve                                          | Adit 8/1<br>Page sizents Event Category All                                                                                                    | e: 5 T                                                                                 | Amendment                | Eve                      | ent Submission Date  | Event Statu                          | 1 items in 1 pa                             |
| View Event                                             | Adit 8/1<br>Page sizents Event Category All Amendment (N                                                                                                    | et 5 • •                                                                               | Ameridment               | Eve                      | ent Submission Date  | Event Statu<br>Submitted             | 1 items in 1 pa<br>as<br>V<br>by Researcher |
| View Event<br>View Event                               | Alt     8/1       M     Page siz       ents     Event Category       All     Amendment (I)       Request for Act                                                       | ec 5 v<br>WK Amendment Request)<br>knowledgement (IWK Ackno                            | vvledgement Request)     | Eve 201<br>201           | ent Submission Date  | Event Statu<br>Submitted<br>Approved | 1 items in 1 pa                             |
| View Event<br>View Event<br>View Event                 | Alt         8/1           N         Page siz           ents         Event Category           All         Amendment (I)           Request for Acl         Rerewal (WK A | et 5 V<br>WK Amendment Request)<br>Anovidedgement (WK Ackno<br>Annual Renewal Request) | wiedgement Request)      | Eve<br>201<br>201<br>201 | ent Submission Date  | Event Statu<br>Submitted<br>Approved | 1 items in 1 pa                             |